## WEA-Base

## Brugervejledning til vejetransmitter

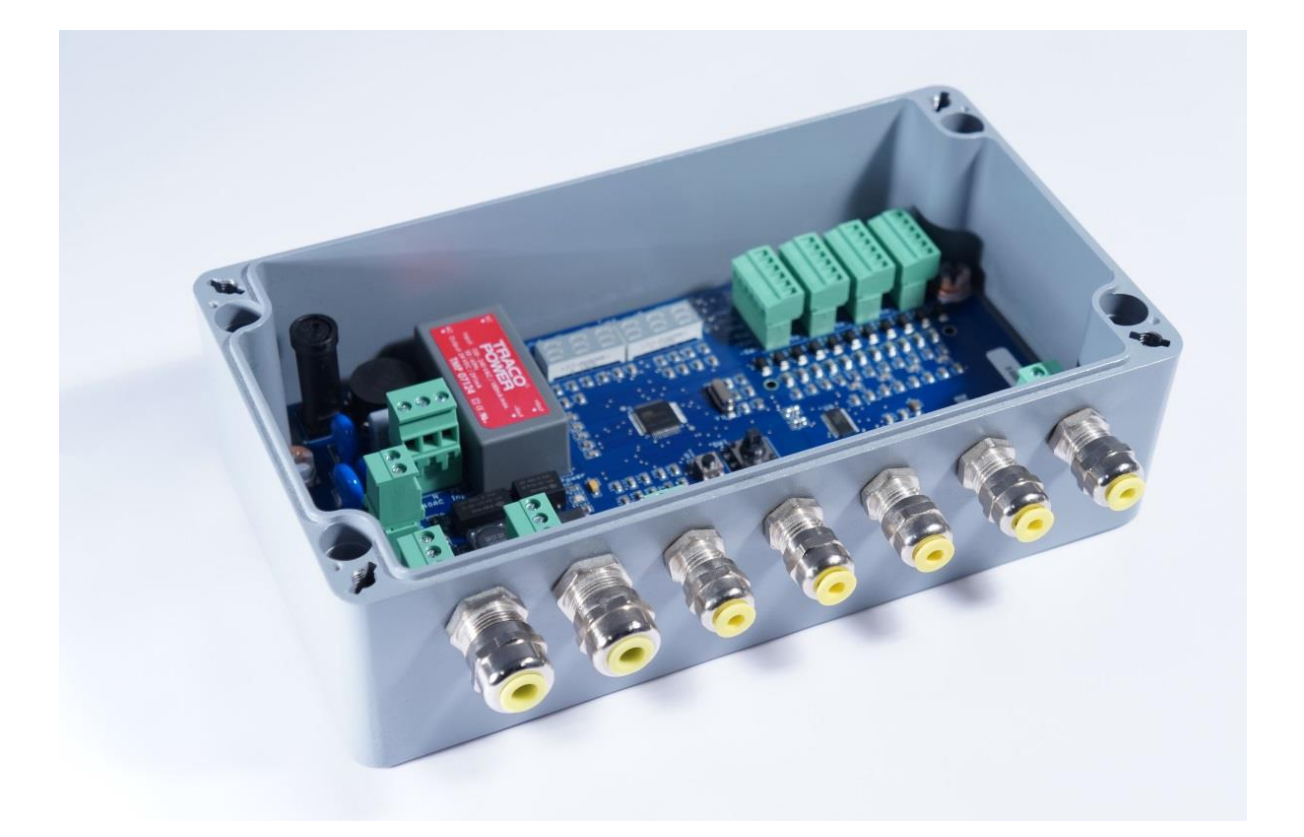

## Indholdsfortegnelse

| 1. | . Tekniske data                             |   |  |  |  |  |  |
|----|---------------------------------------------|---|--|--|--|--|--|
| 2. | Nontage                                     |   |  |  |  |  |  |
|    | 2.1 Forsyningsspænding                      | 4 |  |  |  |  |  |
|    | 2.2 Vejeceller                              | 4 |  |  |  |  |  |
|    | 2.3 RS-485                                  | 4 |  |  |  |  |  |
|    | 2.4 Relæer                                  | 5 |  |  |  |  |  |
|    | 2.5 Digital indgang                         | 5 |  |  |  |  |  |
|    | 2.6 Analog udgang                           | 5 |  |  |  |  |  |
|    | 2.7 WEA-Base-OP1 - Eksternt display         | 5 |  |  |  |  |  |
|    | 2.8 WEA-Base-OP2 - Eksternt display         | 6 |  |  |  |  |  |
| 3. | Parameteropsætning                          | 7 |  |  |  |  |  |
|    | 3.1 Betjening                               | 7 |  |  |  |  |  |
|    | 3.2 Kalibrering                             | 7 |  |  |  |  |  |
|    | 3.2 1 Teoretisk kalibrering                 | 7 |  |  |  |  |  |
|    | 3.2.2 Dødvægtskalibrering                   | 7 |  |  |  |  |  |
| 4. | Kalibreringsparametre                       | 8 |  |  |  |  |  |
|    | 4.1 Dødvægtskalibrering                     |   |  |  |  |  |  |
|    | 4.2 Teoretisk kalibrering                   |   |  |  |  |  |  |
|    | 4.3 Analog udgang                           |   |  |  |  |  |  |
|    | 4.4 Kommunikation                           |   |  |  |  |  |  |
|    | 4.4.1 Indstilling af RS485-kommunikation    |   |  |  |  |  |  |
|    | 4.5 Funktion                                |   |  |  |  |  |  |
|    | 4.5.1 Indstilling af transmitter funktioner |   |  |  |  |  |  |
|    | 4.6 Diagnosticering                         |   |  |  |  |  |  |
|    | 4.6.1 Diagnosticeringsparametre             |   |  |  |  |  |  |
| 5. | Parametermenu                               |   |  |  |  |  |  |
| 6. | Printoversigt                               |   |  |  |  |  |  |
|    | 6.1 I/O liste                               |   |  |  |  |  |  |
|    | 6.1.1 Digitale udgange                      |   |  |  |  |  |  |
|    |                                             |   |  |  |  |  |  |

# TF

## 1. Tekniske data

| Ydelse:                  |                                                                                         |
|--------------------------|-----------------------------------------------------------------------------------------|
| Opløsning                | 24 bit                                                                                  |
| Konversionshastighed     | 600 Hz                                                                                  |
| Full Range               | ± 6mV/V                                                                                 |
| Antal vejeceller         | Max. 12x350 ohm                                                                         |
| Vejecelle kanaler        | 4                                                                                       |
| Linearitet               | <0,01% af fuld skala                                                                    |
| Kalibrering              | Datablad eller Dødvægtskalibrering                                                      |
| Strøm forsyning:         |                                                                                         |
| Spænding                 | 24 VDC ± 10% eller 100-240 AC, 50/60 Hz                                                 |
| Effekt forbrug           | 5 W                                                                                     |
| Isolation                | 1000 V                                                                                  |
| Analog udgang:           |                                                                                         |
| Туре                     | Isoleret 16 bit                                                                         |
| Spænding / belastning    | 0-10 V, 2-10 V / >10000 ohm                                                             |
| Strøm / belastning       | 0 -20 mA, 4-20 mA / <500 ohm – Aktiv udgang                                             |
| Digital IO:              |                                                                                         |
| Digitalindgang           | 2stk. 24 VDC / 6 mA                                                                     |
| Relæudgang               | 2stk. NO - Max 250 VAC+VDC / 100mA                                                      |
| Kommunikation interface: |                                                                                         |
| Seriel port              | 1stk. RS485                                                                             |
| USB                      | 1stk. Device 2.0                                                                        |
| Mekanisk data:           |                                                                                         |
| Drift temperatur         | -10 °C - +60 °C                                                                         |
| Lager temperatur         | -30 °C - +80 °C                                                                         |
| Tæthedsgrad              | IP 66                                                                                   |
| Dimension (L x B x D)    | 220 x 122 x 80 mm                                                                       |
| Optioner:                |                                                                                         |
| WEA-Base-RF (L x B x D)  | WEA-Base i rustfri stål (AISI 316) kasse. (L250 x B210 x D80 mm)                        |
| WEA-Base-OP1 (L x B x D) | Eksternt display i rustfri stål display IP65 - Røde 75 mm cifre (L716 x H250 x D100 mm) |
| WEA-Base-OP2 (L x B x D) | Eksternt display i rustfri stål display IP65 - Røde 57 mm cifre (L365 x B130 x D82 mm)  |

## 2. Montage

#### 2.1 Forsyningsspænding

230 VAC forbindes til klemme J13 med fase (L1), nul (N) og jord (PE).

24 VDC forbindes til klemme J14 plus(+) minus(-).

Hvis begge forsyninger er tilsluttet, vælger vejeforstærkeren automatisk den ene forsyning. Hvis der afbrydes for denne forsyning, skiftes der automatisk over til modsatte forsyning.

#### 2.2 Vejeceller

Vejeceller monteres i klemmerne fra J6-kanal 1(CH1) til J11-kanal 4(CH4) i samme rækkefølge. Ved tilslutning af mere end 4 vejeceller, skal vejecellerne fordeles ligeligt på hver kanal. For eksempel ved tilslutning af 6 vejeceller, forbindes vejecellerne parvis til CH1+2+3.

Forsyning (±EXC), signal(±SIG) og sense (±SEN). Ved tilslutning af vejecelle med 4 ledninger, skal der lægges en lus mellem +forsyning(+EXC) og +sense(+SEN), samt en lus mellem –forsyning(-EXC) og –sense(-SEN).

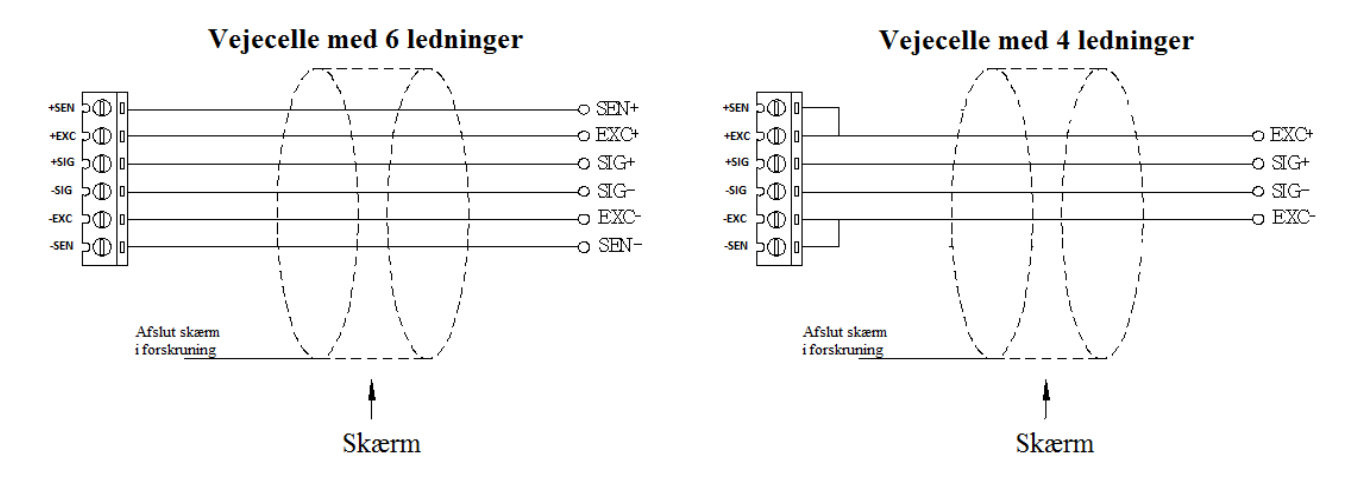

OBS.: Skærm skal afsluttes i forskruningen.

Status for hver vejecelle-kanal CH1 til CH4, vises på lysdioder over den enkelte kanal:

- Grøn: kanal i brug og ingen fejl detekteret på kanal.
- Blinkende Grøn: kanal i brug og fejl detekteret på kanal.
- Slukket: Kanal ikke i brug

#### 2.3 RS-485

Der monteres forbindelse i klemme J2 for RS-485 kommunikation - A & B.

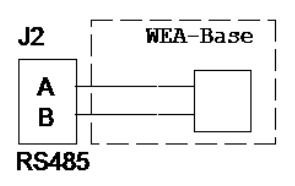

- 2.4 Relæer
- Der monteres forbindelse i klemme J5 for 2 stk. relæer O1 & O2.

2.5 Digital indgang

Der monteres forbindelse i klemme J4 for 2 stk. digitale indgange - I1 & I2. Indgange er 24 VDC kompatible.

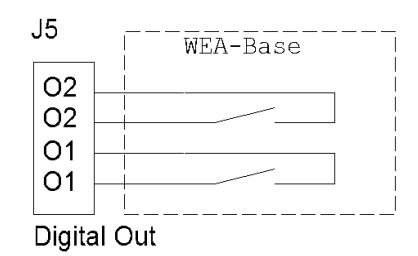

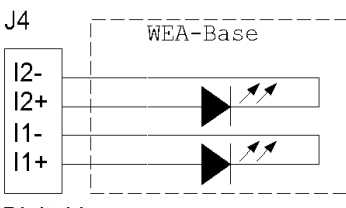

Digital In

#### 2.6 Analog udgang

Der monteres forbindelse i klemme J12 for 1 stk. analog udgang. Strøm udgang forbindes mellem IO og GND. Spændings udgang forbindes mellem VO og GND.

**OBS.:** Den analoge udgang er AKTIV.

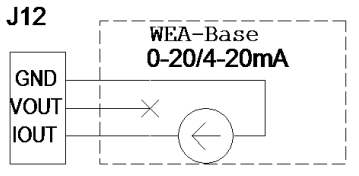

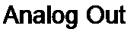

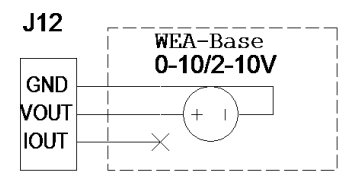

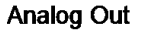

WEA-BASE-OP1 Remote Display 3 120R 120R 1 2 A B RS485

2.7 WEA-Base-OP1 - Eksternt display

Monter forbindelse fra display til RS485 klemme J2. Se afsnit 4.5.1 Indstilling af transmitter funktioner.

OBS.: Skærm skal afsluttes i forskruningen.

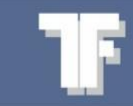

2.8 WEA-Base-OP2 - Eksternt displayMonter forbindelse fra Display til RS485 klemme J2.Se afsnit 4.5.1 Indstilling af transmitter funktioner.

**OBS.:** Skærm skal afsluttes i forskruningen.

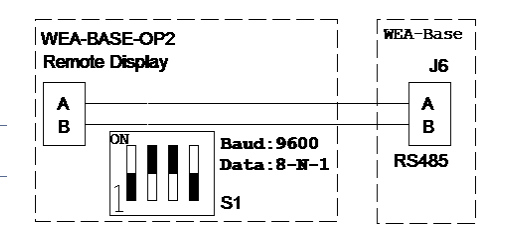

## 3. Parameteropsætning

#### 3.1 Betjening

For at navigere i parametermenuen (se " 5. Parametermenu") benyttes trykknap S1 og joystick SW1.

Trykknap S1: Tilbage [Escape]

**2** Joystick SW1: SW1 er vist med følgende symboler:

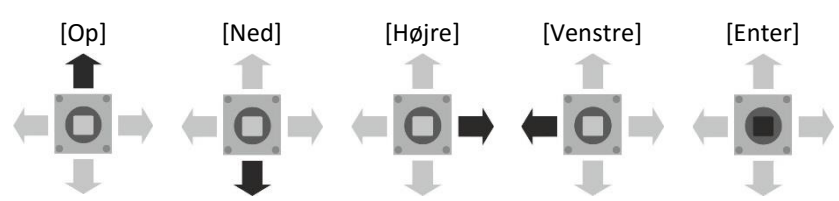

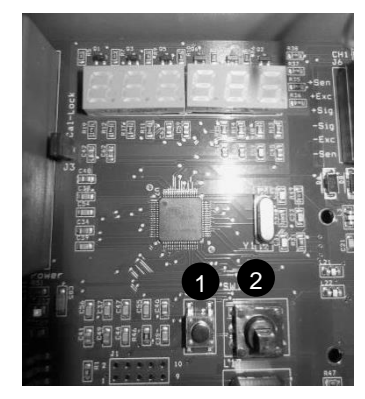

For at få adgang til parametermenuen trykkes [Enter].

For at forlade menuen trykkes [Escape] indtil displayet blinker "SAVE".

Ændringer gemmes ved at trykke [Enter].

Hvis ændringer ikke skal gemmes, trykkes der to gange [Escape].

Hvis der ikke er ændret på parametrene, vises "SAVE" ikke.

OBS.: Analog- og digitalindgange er inaktive under parameteropsætning

- 3.2 Kalibrering
- 3.2 1 Teoretisk kalibrering

Vejecelledata fra datablad indtastes. Kalibrering beregnes i vejeforstærkeren på baggrund af det indtastede.

#### 3.2.2 Dødvægtskalibrering

Vægten belastes med en kendt vægt. Det anbefales, at den kendte vægt er min. 70 % af vægtens kapacitet. Når dødvægtskalibreringen er fuldført, opdateres de teoretiske værdier i vejeforstærkeren. De teoretiske værdier kan bruges til at flytte kalibreringen fra en vejeforstærker til en anden.

## 4. Kalibreringsparametre

| Parametre              | Default | Betjening                                                                                                    |                                                                                                    | Display                                | Valgmuligheder                                                                          |
|------------------------|---------|----------------------------------------------------------------------------------------------------|----------------------------------------------------------------------------------------------------|----------------------------------------|-----------------------------------------------------------------------------------------|
| Antal ka-<br>naler     | 1 stk.  | Tryk to gange på [Enter] til menu<br>1.1.                                                                                     | $\stackrel{\mathbb{T}}{\leftarrow \stackrel{\mathbb{T}}{\underbrace{\bullet}} \rightarrow $                                                                                                    | HER ERB                                |                                                                                         |
|                        |         |                                                                                                    |                                                                                                    | ELE HAA                                |                                                                                         |
|                        |         | Tryk [Enter].                                                                                                    | $\stackrel{}{\leftarrow \textcircled{0}}_{\downarrow} \Rightarrow$                                                                                                    | E.H.B. 88.8.                           |                                                                                         |
|                        |         | Tryk [Op] eller [Ned] på SW1.<br>Vælg det ønskede antal kanaler.                                                              | + <u>0</u> ⇒<br>₽                                                                                                    | EH. H. H. H. B. Eksempel: 4 kanaler    | 1,2,3 eller 4                                                                           |
| Vejecelle<br>kapacitet | 100 kg  | Tryk to gange på [Enter].                                                                                                    |                                                                                                    | IER EF B                               |                                                                                         |
|                        |         |                                                                                                    |                                                                                                    | H.H.E. HAA                             |                                                                                         |
|                        |         | Tryk [Ned] på SW1 til menu 1.2.                                                                                               |                                                                                                    | 1.2.E E.E.R                            |                                                                                         |
|                        |         | Tryk [Enter].                                                                                                    | $\overset{\mathbb{T}}{\Leftarrow}\overset{\mathbb{T}}{\overset{\mathbb{T}}{\overset{\mathbb{T}}}{\overset{\mathbb{T}}{\overset{\mathbb{T}}}{\overset{\mathbb{T}}{\overset{\mathbb{T}}{\overset{\mathbb{T}}{\overset{\mathbb{T}}{\overset{\mathbb{T}}{\overset{\mathbb{T}}{\overset{\mathbb{T}}{\overset{\mathbb{T}}{\overset{\mathbb{T}}{\overset{\mathbb{T}}{\overset{\mathbb{T}}}{\overset{\mathbb{T}}}{\overset{\mathbb{T}}{\overset{\mathbb{T}}{\overset{\mathbb{T}}{\overset{\mathbb{T}}}{\overset{\mathbb{T}}{\overset{\mathbb{T}}}\overset{\mathbb{T}}{\overset{\mathbb{T}}}\overset{\mathbb{T}}{\overset{\mathbb{T}}{\overset{\mathbb{T}}{\overset{\mathbb{T}}}}}}}}}}$ | 003000                                 |                                                                                         |
|                        |         | Navigér til det ønskede ciffer med<br>SW1 [Højre] eller [Venstre].                                                            |                                                                                                    |                                        |                                                                                         |
|                        |         | Indstil værdien med SW1 [Op]<br>eller [Ned].<br>Gentag denne, og den forrige<br>proces for alle cifre som skal<br>indstilles. | ÷⊡⇒<br>∓                                                                                                    | Eksempel: 1000 kg                      |                                                                                         |
| Opløsning              | 0,1 kg  | Tryk to gange på [Enter].                                                                                                    | (= <b>○</b> )<br>↓                                                                                                    | IER EF B                               |                                                                                         |
|                        |         |                                                                                                    | $\overset{\widehat{\bullet}}{\stackrel{1}{\underset{\pm}{\overset{\pm}{\overset{\pm}{}}}} \rightarrow$                                                                                                    | I.I.E. HAA                             |                                                                                         |
|                        |         | Tryk [Ned] på SW1 til menu 1.3.                                                                                               |                                                                                                    | 8.3.8 E 5 8.                           |                                                                                         |
|                        |         | Tryk [Enter].                                                                                                    | $\stackrel{}{\leftarrow} \stackrel{}{\underbrace{\blacksquare}} \rightarrow \qquad \qquad \qquad \qquad \qquad \qquad \qquad \qquad \qquad \qquad \qquad \qquad \qquad \qquad \qquad \qquad \qquad \qquad$                                                                                                    | 8.8.8.8.8.8.8.8                        |                                                                                         |
|                        |         | Indstil værdien med SW1 [Op]<br>eller [Ned].                                                                                  | + <u>0</u> ⇒<br>↓                                                                                                    | <b>B B B B B B 5</b><br>Eksempel: 0,5. | 0.001, 0.002,<br>0.005, 0.01,<br>0.02, 0.05, 0.1,<br>0.2, 0.5, 1, 2, 5,<br>10, 20 og 50 |

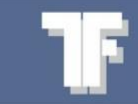

| Parametre            | Default  | Betjening                                                                                                    |                                                                         | Display                            | Valgmuligheder                                       |
|----------------------|----------|----------------------------------------------------------------------------------------------------|-------------------------------------------------------------------------|------------------------------------|------------------------------------------------------|
| Vægtens<br>kapacitet | 100,0 kg | Tryk [Enter].                                                                                                    | $\stackrel{}{\leftarrow} \stackrel{}{\underbrace{\bullet}} \rightarrow$ | 1.E.A. L 6                         |                                                      |
|                      |          | Tryk [Enter].                                                                                                    | $\stackrel{}{=}\stackrel{}{=}\stackrel{}{=}$                            | A.A.E. HAA                         |                                                      |
|                      |          | Tryk [Ned] på SW1 til menu 1.4.                                                                                               | (= <mark>0</mark> ]⇒                                                    | 8.4.6. A 8.8.                      |                                                      |
|                      |          | Tryk [Enter].                                                                                                    | $\stackrel{}{=}\stackrel{}{\underbrace{\bullet}}_{=}$                   | 003000                             |                                                      |
|                      |          | Naviger til det ønskede ciffer med<br>SW1 [Højre] eller [Venstre].                                                            | <b>≠</b><br>↓                                                           |                                    |                                                      |
|                      |          | Indstil værdien med SW1 [Op]<br>eller [Ned].<br>Gentag denne, og den forrige<br>proces for alle cifre som skal<br>indstilles. |                                                                         |                                    |                                                      |
| Filter               | 5        | Tryk [Enter].                                                                                                    |                                                                         | aea ea b                           |                                                      |
|                      |          | Tryk [Enter].                                                                                                    |                                                                         | ale hra                            |                                                      |
|                      |          | Tryk [Ned] på SW1 til menu 1.5.                                                                                               | (= <mark>]0]</mark> ⇒<br>■                                              | H.S.F. A E E                       |                                                      |
|                      |          | Tryk [Enter].                                                                                                    | $\stackrel{}{=}\stackrel{}{\underbrace{}}{=}$                           | E.B.B. 8.8.3                       |                                                      |
|                      |          | Indstil værdien med SW1 [Op]<br>eller [Ned].                                                                                  |                                                                         | <b>F R E. B B 5</b><br>Eksempel: 5 | 1 = Min. filtre-<br>ring<br>10 = Maks.<br>filtrering |

#### 4.1 Dødvægtskalibrering

Dødvægtskalibrering kan udføres som nulpunktskalibrering og/eller punktkalibrering.

| Parametre                        | Default | Betjening                                                                                     |                                                                                                    | Display        | Valgmuligheder |
|----------------------------------|---------|-----------------------------------------------------------------------------------------------|----------------------------------------------------------------------------------------------------|----------------|----------------|
| Nulpunkts-<br>kalibrering        |         | Tryk [Enter].                                                                                 | $\stackrel{\widehat{\blacksquare}}{\mathrel{\leftarrow}} \stackrel{\widehat{\blacksquare}}{\mathrel{\leftarrow}} \stackrel{\widehat{\blacksquare}}{\mathrel{\bullet}} \stackrel{\widehat{\blacksquare}}{\mathrel{\bullet}} \stackrel{\widehat{\blacksquare}}{\mathrel{\bullet} \stackrel{\widehat{\blacksquare}}{\mathrel{\bullet}} \stackrel{\widehat{\blacksquare}}{\mathrel{\bullet}} \stackrel{\widehat{\blacksquare}}{\mathrel{\bullet}} \stackrel{\widehat{\blacksquare}}{\mathrel{\bullet} \stackrel{\widehat{\blacksquare}}{\mathrel{\bullet}} \stackrel{\widehat{\blacksquare}}{\mathrel{\bullet}} \stackrel{\widehat{\blacksquare}}{\mathrel{\bullet}} \stackrel{\widehat{\blacksquare}}{\mathrel{\bullet}} \stackrel{\widehat{\blacksquare}}{\mathrel{\bullet}} \stackrel{\widehat{\blacksquare}}{\mathrel{\bullet}} \stackrel{\widehat{\blacksquare}}{\mathrel{\bullet}} \stackrel{\widehat{\blacksquare}}{\mathrel{\bullet}} \stackrel{\widehat{\blacksquare}}{\mathrel{\bullet}} \stackrel{\widehat{\blacksquare}}{\mathrel{\bullet}} \stackrel{\widehat{\blacksquare}}{\mathrel{\bullet}} \stackrel{\widehat{\blacksquare}}{\mathrel{\bullet}} \stackrel{\widehat{\blacksquare}}{\mathrel{\bullet}} \stackrel{\widehat{\blacksquare}}{\mathrel{\bullet}} \stackrel{\widehat{\bullet}}{\mathrel{\bullet}} \stackrel{\widehat{\blacksquare}}{\mathrel{\bullet}} \stackrel{\widehat{\blacksquare}}{\mathrel{\bullet}} \stackrel{\widehat{\bullet}}{\mathrel{\bullet}} \stackrel{\widehat{\bullet}} \stackrel{\widehat{\bullet}} \stackrel{\widehat{\bullet}}{\mathrel{\bullet} \stackrel{\widehat{\bullet}} \stackrel{\widehat{\bullet}} \stackrel{\widehat{\bullet}} \widehat{\bullet$ | 8.E8 E86       |                |
|                                  |         | Tryk [Enter].                                                                                 | $(= \bigoplus_{i=1}^{\widehat{\mathbb{T}}} =)$                                                                                                    | H.H.E. HAA     |                |
|                                  |         | Tryk [Ned] på SW1 til menu 1.6.                                                               | $\stackrel{\widehat{\blacksquare}}{\models} \stackrel{\widehat{\blacksquare}}{\blacksquare} \Rightarrow$                                                                                                    | 9.6.8 E A 8    |                |
|                                  |         | Tryk [Enter].                                                                                 | $(= \bigoplus_{i=1}^{\widehat{\square}} =)$                                                                                                    | 8.6.8.8.8.8.0  |                |
|                                  |         | Tryk [Enter].                                                                                 | т                                                                                                    |                |                |
|                                  |         | Displayet blinker, mens kalibre-<br>ringen udføres.                                           | $(= \bigcirc =)$                                                                                                    |                |                |
|                                  |         | Tryk [Enter], når vægten er tom.                                                              | $(= \bigoplus_{i=1}^{\widehat{\mathbb{T}}} =)$                                                                                                    |                |                |
|                                  |         | Gå videre til "Punktkalibrering<br>eller gem det indstillede. Tryk S1<br>[Escape] til "SAVE". |                                                                                                    | 51.5.51, 8 R D |                |
|                                  |         |                                                                                               | O                                                                                                    | 8.6.8 E A 8    |                |
|                                  |         |                                                                                               | O                                                                                                    | REA ERB        |                |
|                                  |         |                                                                                               | O                                                                                                    | BSAUEB         |                |
| Punktkali-<br>brering            |         | Tryk [Enter].                                                                                 |                                                                                                    | 9.E8 E86       |                |
| Kalibrering<br>mod kendt<br>vægt |         | Tryk [Enter].                                                                                 | $(= \bigoplus_{i=1}^{\widehat{\mathbb{T}}} =)$                                                                                                    | I.I.E HAA      |                |
|                                  |         | Tryk [Ned] på SW1 til menu 1.6.                                                               | $\stackrel{\widehat{\blacksquare}}{\models} \stackrel{\widehat{\blacksquare}}{=} \stackrel{\widehat{\blacksquare}}{=}$                                                                                                    | 1.6.8 E R 8    |                |
|                                  |         | Tryk [Enter].                                                                                 | $(= \bigcup_{i=1}^{\widehat{\mathbf{n}}} (i)$                                                                                                    | 6.6.6.8 B B D  |                |
|                                  |         | Tryk [Ned] på SW1 til menu 1.6.2<br>"Punktkalibrering".                                       | (⊂<br>I<br>I<br>I<br>I<br>I<br>I<br>I<br>I<br>I<br>I<br>I<br>I<br>I                                                                                                    | 6.6.2. 8 P. 6  |                |
|                                  |         | Tryk [Enter].                                                                                 | $(= \bigoplus_{i=1}^{\widehat{\square}} =)$                                                                                                    | 000 00.0       |                |

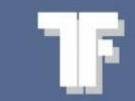

| Parametre | Default | Betjening                                                                                                    |                                                                                                    | Display                  | Valgmuligheder |
|-----------|---------|----------------------------------------------------------------------------------------------------|----------------------------------------------------------------------------------------------------|--------------------------|----------------|
|           |         | Der lægges en kendt vægt på<br>vægten.<br>Bemærk: Det anbefales, at den<br>kendte vægt som min. er 70 % af<br>vægtens maksimale kapacitet.                 |                                                                                                    |                          |                |
|           |         | Navigér til det ønskede ciffer med<br>SW1 [Højre] eller [Venstre].                                                                                         |                                                                                                    |                          |                |
|           |         | Indstil værdien med SW1 [Op]<br>eller [Ned].<br>Gentag denne, og den forrige<br>proces for alle cifre som skal<br>indstilles.                              | (=]<br>()<br>()<br>()<br>()<br>()<br>()<br>()<br>()<br>()<br>()<br>()<br>()<br>()                                      | <b>Eksempel:</b> 8110 kg |                |
|           |         | Tryk [Enter] for at bekræfte ind-<br>tastningen.                                                                                                    | $\stackrel{\widehat{\blacksquare}}{\models} \stackrel{\widehat{\blacksquare}}{=} \stackrel{\widehat{\blacksquare}}{=}$ | 0888000                  |                |
|           |         | Tryk [Enter] for at bekræfte at<br>den kendte vægt er lagt på væg-<br>ten<br>Der vises DONE i 2sekunder i<br>display hvis kalibreringen er ac-<br>cepteret |                                                                                                    | ERE SP.S                 |                |
|           |         | Tryk S1 [Escape] til "SAVE".                                                                                                    |                                                                                                    | 8.6.2.8.8.8              |                |
|           |         |                                                                                                    |                                                                                                    | 1.5.8 E A 8              |                |
|           |         |                                                                                                    | O                                                                                                    | RER ERB                  |                |
|           |         |                                                                                                    | O                                                                                                    | 858UE8                   |                |

#### 4.2 Teoretisk kalibrering

Det er kun muligt at vælge de vejecellekanaler, som er aktive. Værdierne i "Teoretisk kalibrering" bliver automatisk opdateret efter en "Dødvægtskalibrering" og kan bruges som backup eller til at overføre en kalibrering fra en transmitter til en anden.

| Parametre                         | Default | Betjening                                               |                                                                           | Display    | Valgmuligheder |
|-----------------------------------|---------|---------------------------------------------------------|---------------------------------------------------------------------------|------------|----------------|
| <b>Kanal</b> (teo-<br>retisk nul- | 0mV/V   | Tryk [Enter].                                           |                                                                           | HER ERB    |                |
| punkt)                            |         | Tryk [Enter].                                           |                                                                           | A.R.E. HAA |                |
|                                   |         | Tryk [Ned] på SW1 til menu 1.7<br>"Teoretisk nulpunkt". | (=]<br>(■]<br>(■]<br>(■)<br>(■)<br>(■)<br>(■)<br>(■)<br>(■)<br>(■)<br>(■) | ARE HEB    |                |

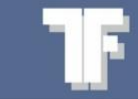

|           |         | Tryk [Enter].<br>Tryk [Enter].<br>Indstil ønsket kanal med SW1<br>[Op] eller [Ned].                                                                                            |              | 1. 1. 1. 2 Е <del>г.</del><br>В Е Н. 1 В В.<br>В Е Н. 4 В В. | 1,2,3 eller 4. |
|-----------|---------|----------------------------------------------------------------------------------------------------|--------------|--------------------------------------------------------------|----------------|
| Daramotro | Default | Tryk [Enter].                                                                                                    | ÷<br>₽       |                                                              | Valgmuligheder |
| Parametre | Delault | Indtast nulpunkt mV/V.<br>Nulpunktet beregnes ud fra veje-<br>cellens kapacitet beskrevet i<br>datablad.<br>Navigér til det ønskede ciffer med<br>SW1 [Højre] eller [Venstre]. | ÷<br>■       | Лэргау                                                       | vaigmungneder  |
|           |         | Indstil værdien med SW1 [Op]<br>eller [Ned].<br>Gentag denne, og den forrige<br>proces for alle cifre som skal<br>indstilles.                                                  | (=<br>■<br>■ |                                                              |                |

| Parametre                         | Default | Betjening                                         |                                                                                                    | Display                     | Valgmuligheder |
|-----------------------------------|---------|---------------------------------------------------|----------------------------------------------------------------------------------------------------|-----------------------------|----------------|
| <b>Kanal</b> (Teo-<br>retisk for- | 2mV/V   | Tryk [Enter].                                     |                                                                                                    | IER EF B                    |                |
| stærkning)                        |         | Tryk [Enter].                                     | $\stackrel{\widehat{\blacksquare}}{\models} \stackrel{\widehat{\blacksquare}}{=} \stackrel{\widehat{\blacksquare}}{=}$                                                                                                    | I.I.E HRA                   |                |
|                                   |         | Tryk [Ned] på SW1 til menu 1.7.                   |                                                                                                    | RRE HEB                     |                |
|                                   |         | Tryk [Enter].                                     | $\stackrel{}{=}\stackrel{}{\overset{}{=}}\stackrel{}{=}\stackrel{}{=}$ | 8.8.8.2E.A.                 |                |
|                                   |         | Tryk [Ned] på SW1 til menu 1.7.2.                 |                                                                                                    | 8.8.2. SPR                  |                |
|                                   |         | Tryk [Enter].                                     | $\overset{\widehat{\blacksquare}}{\Leftarrow}\overset{\widehat{\blacksquare}}{\overset{\widehat{\blacksquare}}{\Rightarrow}}$                                                                                                    | 8. <b>E</b> H 88.8.         |                |
|                                   |         | Indstil ønsket kanal med SW1<br>[Op] eller [Ned]. | ( <b>□</b> )<br><b>↓</b>                                                                                                    | 8. <b>E</b> H <b>8</b> 8.8. |                |
|                                   |         | Tryk [Enter].                                     | $\overset{\oplus}{\models}\overset{\oplus}{\overset{\oplus}{=}}\Rightarrow$                                                                                                    | 0000000                     |                |
|                                   |         | Indtast vejecelleforstærkning fra<br>datablad.    |                                                                                                    |                             |                |

Naviger til det ønskede ciffer med SW1 [Højre] eller [Venstre].

Indstil værdien med SW1 [Op] eller [Ned].

Gentag denne, og den forrige proces for alle cifre som skal indstilles.

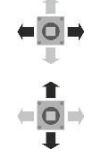

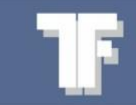

4.3 Analog udgang

| Parametre                               | Default | Betjening                                                                                                    |                                                                                                    | Display          | Valgmuligheder                          |
|-----------------------------------------|---------|----------------------------------------------------------------------------------------------------|----------------------------------------------------------------------------------------------------|------------------|-----------------------------------------|
| Indstil<br>analog                       | 4-20 mA | Tryk [Enter].                                                                                                    | $(= \bigoplus_{i=1}^{+} \rightarrow$                                                                                                    | IER ER B         |                                         |
| udgangs-<br>type                        |         | Tryk [Ned] på SW1 til menu 2.                                                                                                 |                                                                                                    | 2.8 A. 6 U E.    |                                         |
|                                         |         | Tryk [Enter].                                                                                                    | $\stackrel{}{\leftarrow} \stackrel{}{\underbrace{\bullet}} \Rightarrow \qquad \qquad \qquad \qquad \qquad \qquad \qquad \qquad \qquad \qquad \qquad \qquad \qquad \qquad \qquad \qquad \qquad \qquad$                                                                                                    | 2.3.A 6 8 E      |                                         |
|                                         |         | Tryk [Enter].                                                                                                    | $\overset{\widehat{\blacksquare}}{\models}\overset{\widehat{\blacksquare}}{=}\overset{\widehat{\blacksquare}}{\Rightarrow}$                                                                                                    | 4-2 ONR          |                                         |
|                                         |         | Indstil analog udgangstype med<br>SW1 [Op] eller [Ned].                                                                       | ⇒<br>∎<br>∎                                                                                                    | Eksempel: 2-10 V | 0-20 mA, 4-20<br>mA, 0.10 V, 2-<br>10 V |
| Justering af<br>lav analog-             |         | Tryk [Enter].                                                                                                    |                                                                                                    | IER EFB          |                                         |
| <b>værdi</b><br>Værdi æn-<br>dres auto- |         | Tryk [Ned] på SW1 til menu 2.                                                                                                 | (=]<br>(=]<br>(=]<br>(=)<br>(=)<br>(=)<br>(=)<br>(=)<br>(=)<br>(=)<br>(=)                                                                                                    | 2.8 A. 8 U E.    |                                         |
| matisk<br>efter at<br>analog            |         | Tryk [Enter].                                                                                                    | $\overset{}{=}\overset{}{\overset{}{=}}\overset{}{=}\overset{}{=}\overset{\end{array}{}}{=}\overset{\end{array}{}}{=}{=}\overset{\end{array}{}}{=}\overset{\end{array}{}}{=}{=}$ |                  |                                         |
| udgangs-<br>type er                     |         | Tryk [Ned] på SW1 til menu 2.2.                                                                                               |                                                                                                    | 2.2.8 8 8.8.     |                                         |
| indstillet.                             |         | Tryk [Enter].                                                                                                    |                                                                                                    | 00000.0          | 0 - 65535                               |
|                                         |         | Naviger til det ønskede ciffer med<br>SW1 [Højre] eller [Venstre].                                                            | <b>₩</b>                                                                                                    |                  |                                         |
|                                         |         | Indstil værdien med SW1 [Op]<br>eller [Ned].<br>Gentag denne, og den forrige<br>proces for alle cifre som skal<br>indstilles. |                                                                                                    |                  |                                         |
|                                         |         |                                                                                                    |                                                                                                    |                  |                                         |

**OBS.:** Det analoge signal er aktivt i dette menupunkt.

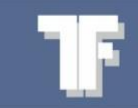

| Parametre                               | Default       | Betjening                                                                                                    |                                                            | Display      | Valgmuligheder |
|-----------------------------------------|---------------|----------------------------------------------------------------------------------------------------|------------------------------------------------------------|--------------|----------------|
| Justering af<br>høj analog-             |               | Tryk [Enter].                                                                                                    |                                                            | HER EF B     |                |
| <b>værdi</b><br>Værdi æn-<br>dres auto- |               | Tryk [Ned] på SW1 til menu 2.                                                                                                 | (±<br>(1)<br>(1)<br>(1)<br>(1)<br>(1)<br>(1)<br>(1)<br>(1) | 2.8.A. 6 U E |                |
| matisk<br>efter at                      |               | Tryk [Enter].                                                                                                    |                                                            |              |                |
| udgangs-<br>type er                     |               | Tryk [Ned] på SW1 til menu 2.3.                                                                                               |                                                            | 2.3.H A G H  |                |
| indstillet.                             |               | Tryk [Enter].                                                                                                    |                                                            | 000000.0     | 0 - 65535      |
|                                         |               | Naviger til det ønskede ciffer med<br>SW1 [Højre] eller [Venstre].                                                            |                                                            |              |                |
|                                         |               | Indstil værdien med SW1 [Op]<br>eller [Ned].<br>Gentag denne, og den forrige<br>proces for alle cifre som skal<br>indstilles. | + <mark>0</mark> →<br>₽                                    |              |                |
| <b>OBS.:</b> Det anal                   | loge signal e | er aktivt i dette menupunkt.                                                                                                  |                                                            |              |                |

Tekfa A/S · Århusvej 201 · DK-8464 Galten · Tlf. +45 86 94 67 00 · www.tekfa.com

#### 4.4 Kommunikation

#### 4.4.1 Indstilling af RS485-kommunikation

| Parametre           | Default | Betjening                                                                                                    |                                                       | Display          | Valgmuligheder                   |
|---------------------|---------|----------------------------------------------------------------------------------------------------|-------------------------------------------------------|------------------|----------------------------------|
| Indstil<br>protokol |         | Tryk [Enter].                                                                                                    |                                                       | HER ERB          |                                  |
|                     |         | Tryk [Ned] på SW1 til menu 3.                                                                                                    | (= <mark>0</mark> ]⇒                                  | <u>3.86</u> 878. |                                  |
|                     |         | Tryk [Enter].                                                                                                    | $\stackrel{}{=}\stackrel{}{\underbrace{\bullet}}$     | 3.3.0 886        |                                  |
|                     |         | Tryk [Enter].                                                                                                    | $\stackrel{}{=}\stackrel{}{\underbrace{\bullet}}_{=}$ | BRS EBB          |                                  |
|                     |         | Indstil værdien med SW1 [Op]<br>eller [Ned].                                                                                              | (=]0]<br>■                                            |                  | ASCII, MK485,<br>Ekstern display |
| Ekstern<br>display  |         | Vægten transmitteres til fjern-<br>display.                                                                                               |                                                       | E. 8 8. 5 P. 8   |                                  |
| WEA-BASE-<br>OP1    |         | Tryk [Enter].                                                                                                    |                                                       | 3.2.6 RU8        |                                  |
|                     |         | Tryk [Enter].                                                                                                    |                                                       |                  |                                  |
|                     |         | Naviger til det ønskede ciffer med<br>SW1 [Højre] eller [Venstre].                                                                        | <b>≠</b><br>■                                         | 889600           |                                  |
|                     |         | Indstil værdien med SW1 [Op]<br>eller [Ned].                                                                                              |                                                       |                  |                                  |
|                     |         | Gentag denne, og den forrige<br>proces for alle cifre som skal<br>indstilles.                                                             | ŧ                                                     |                  |                                  |
|                     |         | <ul> <li>Sæt WEA-Base baud rate:<br/>9600</li> </ul>                                                                                      |                                                       |                  |                                  |
|                     |         | <ul> <li>Sæt adressen på ekstern dis-<br/>play: "A" or "L" (Adresseind-<br/>stillinger er ikke gældende for<br/>WEA-Base-OP2).</li> </ul> |                                                       |                  |                                  |
|                     |         | Samme indstilling foretages for<br>Ekstern display WEA-BASE-OP2.                                                                          |                                                       |                  |                                  |

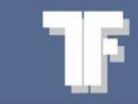

| Parametre            | Default | Betjening                                                                                                    |                                                                                                    | Display                   | Valgmuligheder                                    |
|----------------------|---------|----------------------------------------------------------------------------------------------------|----------------------------------------------------------------------------------------------------|---------------------------|---------------------------------------------------|
| Indstil<br>Baud rate | 115200  | Tryk [Enter].                                                                                                    |                                                                                                    | IER EF 6                  |                                                   |
|                      |         | Tryk [Ned] på SW1 til menu 3.                                                                                                 | (=<br>[0]<br>■                                                                                                    | <u>3.86</u> 878           |                                                   |
|                      |         | Tryk [Enter].                                                                                                    |                                                                                                    | 3. <del>1</del> . N 8 8 8 |                                                   |
|                      |         | Tryk [Ned] på SW1 til menu 3.2.                                                                                               | (= <mark> 0</mark>  =)<br>■                                                                                                    | 3.2.6 R U 8               |                                                   |
|                      |         | Tryk [Enter].                                                                                                    | $\stackrel{\mathbb{T}}{\models} \stackrel{\mathbb{T}}{=} \stackrel{\mathbb{T}}{=} \stackrel{\mathbb{T}}{\Rightarrow}$                                                                                                    | 885 200                   |                                                   |
|                      |         | Indstil værdien med SW1 [Op]<br>eller [Ned].                                                                                  | + <u> 0</u>  →<br>∓                                                                                                    |                           | 2400, 4800,<br>9600, 19200,<br>57600 &<br>115200. |
| Indstil<br>adresse   | 1       | Tryk [Enter].                                                                                                    |                                                                                                    | IER EF 6                  |                                                   |
|                      |         | Tryk [Ned] på SW1 til menu 3.                                                                                                 | (=]<br>(■]<br>(■]<br>(■)<br>(■)<br>(■)<br>(■)<br>(■)<br>(■)<br>(■)<br>(■)                                                                                                    | <u>3.86</u> 8.08.         |                                                   |
|                      |         | Tryk [Enter].                                                                                                    | $\stackrel{}{=}\stackrel{}{\overset{}{=}}\stackrel{}{=}\stackrel{}{=}$                                                                                                    | 3. 1.N 8 8 E              |                                                   |
|                      |         | Tryk [Ned] på SW1 til menu 3.3.                                                                                               | (= <mark> 0 </mark> =)<br>■                                                                                                    | 3.3.R 8 8 8.              |                                                   |
|                      |         | Tryk [Enter].                                                                                                    | $\overset{\oplus}{\models}\overset{\oplus}{=}\overset{\oplus}{\Rightarrow}$                                                                                                    | 000000.0                  |                                                   |
|                      |         | Naviger til det ønskede ciffer med<br>SW1 [Højre] eller [Venstre].                                                            |                                                                                                    |                           |                                                   |
|                      |         | Indstil værdien med SW1 [Op]<br>eller [Ned].<br>Gentag denne, og den forrige<br>proces for alle cifre som skal<br>indstilles. | ( <b>1</b><br>( <b>0</b> )<br>( <b>1</b> )<br>( <b>1</b> ))<br>( <b>1</b> )<br>( <b>1</b> )<br>( <b>1</b> ))<br>( <b>1</b> )))<br>( <b>1</b> )))<br>( <b>1</b> )))<br>( <b>1</b> )))))))))))))))))))))))))))))))))))) |                           | 1-255                                             |

4.5 Funktion

#### 4.5.1 Indstilling af transmitter funktioner

| Parametre         | Default          | Betjening                                                                                                    |                                                                                                    | Display                                                    | Valgmuligheder |
|-------------------|------------------|----------------------------------------------------------------------------------------------------|----------------------------------------------------------------------------------------------------|------------------------------------------------------------|----------------|
| Indstil<br>"Mode" | Trans-<br>mitter | Tryk [Enter].                                                                                                    |                                                                                                    | 9.E A E 8 6                                                |                |
|                   |                  | Tryk [Ned] på SW1 til menu 4.                                                                                                    |                                                                                                    | H.B.F. U.A.E.                                              |                |
|                   |                  | Tryk [Enter].                                                                                                    |                                                                                                    | 4. <del>1.</del> П. В. В. В. В. В. В. В. В. В. В. В. В. В. |                |
|                   |                  | Tryk [Enter].                                                                                                    | $\stackrel{}{=} \stackrel{}{=} \r{$ |                                                            |                |
|                   |                  | Indstil værdien med SW1 [Op]<br>eller [Ned].                                                                                                    | <b>1</b><br>(⊂)<br>()<br>()                                                                                                    | EFRASE                                                     | trans, remote  |
|                   |                  | <ul> <li>Transmitter: IO (Input/Output)<br/>kontrolleres af vejeforstærkeren.</li> <li>Analog udgang sættes som<br/>funktion af vægten.</li> <li>Indgang 1 kan bruges til eks-<br/>tern nulstilling, hvor op til ±2<br/>% af vægtens kapacitet kan<br/>nulstilles.</li> <li>Udgang 1 sættes hvis der<br/>detekteres fejl på en af veje-<br/>kanalerne.</li> </ul> |                                                                                                    | ErAn58                                                     |                |
|                   |                  | <ul> <li>Remote/Fjernstyring, IO (In-<br/>put/Output) kontrolleres af via<br/>RS485/USB</li> <li>IO kontrolleres via bus</li> <li>Har der ikke været kommuni-<br/>kation i minimum 30 sekun-<br/>der resættes den analoge ud-<br/>gang samt digitale udgange.</li> </ul>                                                                                          |                                                                                                    | -ENBEE                                                     |                |

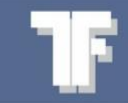

#### 4.6 Diagnosticering

Status på indgange og udgange og generel information omkring vejeforstærker.

#### 4.6.1 Diagnosticeringsparametre

| Parametre            | Default | Betjening                                    |                                                                                              | Display             | Valgmuligheder |
|----------------------|---------|----------------------------------------------|----------------------------------------------------------------------------------------------|---------------------|----------------|
| Informa-<br>tion     |         | Tryk [Enter].                                |                                                                                              | IER EF 6            |                |
|                      |         | Tryk [Ned] på SW1 til menu 5.                | (=]<br>■<br>■                                                                                | 5.88 8 8 <b>8</b> 6 |                |
|                      |         | Tryk [Enter].                                |                                                                                              | 5. <del>1</del> F   |                |
|                      |         | Tryk [Enter] til undermenu.                  | $\stackrel{\mathbb{T}}{\models} \stackrel{\mathbb{T}}{=} \stackrel{\mathbb{T}}{\Rightarrow}$ |                     |                |
| Firmware version.    |         | Aktuel firmware version.                     |                                                                                              | 5.8,8,8,8 E.8.      |                |
| Program<br>tæller    |         | Antal gange der er gemt data i<br>flash.     |                                                                                              | 5. 3.2. F.E.R.      |                |
| Runtime              |         | Driftstid siden sidste strømafbry-<br>delse. |                                                                                              | 5. 3. 3. A U A      |                |
| Serie-<br>nummer     |         |                                              |                                                                                              | 5.5.4.5.8.8         |                |
| Informa-<br>tion fra |         | Tryk [Enter].                                | $\stackrel{\uparrow}{=}\stackrel{\uparrow}{=}\rightarrow$                                    | HER ERB             |                |
| analog<br>indgange   |         | Tryk [Ned] på SW1 til menu 5.                |                                                                                              | 5.88 8 8 <b>8</b> 6 |                |
|                      |         | Tryk [Ned] på SW1 til menu 5.2.              |                                                                                              | 5.2.8 R.A.A         |                |
|                      |         | Tryk [Enter].                                | $\stackrel{\uparrow}{=}\stackrel{\uparrow}{\underbrace{\bullet}}_{\downarrow}$               | UEB GHE             |                |
| Vejedata             |         | Afhænger af hvordan transmitter<br>er opsat. |                                                                                              | UEB GHE             |                |
|                      |         | Tryk [Ned] på SW1 til ønsket<br>undermenu.   |                                                                                              |                     |                |
|                      |         | Aktuel vægt fra den kalibrerede<br>vægt.     |                                                                                              | URE UE 8.           |                |
|                      |         | Aktuel delingstal fra vægten.                |                                                                                              | Rau Rea             |                |
|                      |         | Aktuel mV/V fra vægten.                      |                                                                                              | AUU 8.8.8.          |                |

DK

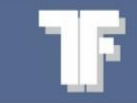

| Parametre                  | Default | Betjening                                        | Display                        | Valgmuligheder |
|----------------------------|---------|--------------------------------------------------|--------------------------------|----------------|
|                            |         | Aktuel sample rate fra vægten.                   | 5.48 88                        | 1              |
| Data fra<br>analog ind-    |         |                                                  | 8. <b>E H</b> . <b>B</b> 8.6   | 1              |
| gang kanal 1               |         | Aktuelt vægt fra vejecelle(r) på<br>CH1.         | URE UE E                       | 1              |
|                            |         | Aktuel delings tal fra vejecelle(r)<br>på CH1.   | A B U A E E                    |                |
|                            |         | Aktuel mV/V fra vejcelle(r) på<br>CH1.           | <b>A U.U</b> . <b>B</b> . B. E |                |
|                            |         | Aktuel sample rate fra vejcelle(r)<br>på CH1.    | S.A.R.E.E.E                    |                |
|                            |         | Samme indstilling foretages for kanal 2, 3 og 4. |                                |                |
| Tempera-<br>tur fra        |         | Temperatur.                                      | 8.E.E. A.P.6                   | 1              |
| WEA-Base                   |         | Aktuel temperatur ved WEA-<br>Base.              | URE UE E                       | 1              |
|                            |         | AD-værdi.                                        | Rau Ree                        | 1              |
|                            |         | Aktuel sample rate for tempera-<br>tur.          | 5.F.R.E.E.E                    | 1              |
| Information:<br>Digital IO | :       | Tryk [Enter].                                    | B.E.R.E.R.B                    |                |
| (In-<br>put/output)        |         | Tryk [Ned] på SW1 til menu 5.                    | 5.8.8 8.8C                     | ,              |
|                            |         | Tryk [Ned] på SW1 til menu 5.3.                  | 5. <i>3.8</i> , 8.8.6          | 1.             |
|                            |         | Tryk [Enter].                                    |                                |                |
|                            |         | Se antal digitale indgange.                      | 5.3.8. <mark>8</mark> .8.8     | 1              |
|                            |         | Se og sæt antal digitale indgange.               | 5.3.2.886                      | 1              |

DK

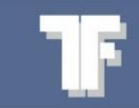

| Parametre                               | Default       | Betjening                                                     |                                                                                                    | Display           | Valgmuligheder |
|-----------------------------------------|---------------|---------------------------------------------------------------|----------------------------------------------------------------------------------------------------|-------------------|----------------|
| Reset<br>WEA-Base                       |               | Tryk [Enter].                                                 |                                                                                                    | REA ERB           |                |
| parameter<br>til default<br>indstillin- |               | Tryk [Ned] på SW1 til menu 5.                                 |                                                                                                    | 5.88 8 <b>8 6</b> |                |
| ger.                                    |               | Tryk [Enter].                                                 |                                                                                                    |                   |                |
|                                         |               | Tryk [Ned] på SW1 til menu 5.4.                               |                                                                                                    | 5.4.8 E F R       |                |
|                                         |               | Tryk [Enter] for at sætte parame-<br>ter værdier til default. |                                                                                                    |                   |                |
| Genstart<br>WEA-Base                    |               | Tryk [Enter].                                                 |                                                                                                    | 8.E8 <u>88</u>    |                |
|                                         |               | Tryk [Ned] på SW1 til menu 5.                                 |                                                                                                    | 5.8 <i>8</i> 8.86 |                |
|                                         |               | Tryk [Enter].                                                 |                                                                                                    |                   |                |
|                                         |               | Tryk [Ned] på SW1 til menu 5.5.                               | (= <mark> 0</mark>  ⇒                                                                                                    | 5.5.6 o o e       |                |
|                                         |               | Tryk [Enter] for at genstarte<br>WEA-Base.                    | $\stackrel{\widehat{\blacksquare}}{\models} \stackrel{\widehat{\blacksquare}}{=} \stackrel{\widehat{\blacksquare}}{=} \stackrel{\widehat{\_}}{=} \stackrel{\widehat{\_}}{=} \stackrel{\widehat{\_}}{=} \stackrel{\widehat{\_}}{=} \stackrel{\widehat{\_}}{=} \stackrel{\widehat{\_}}{=} \stackrel{\widehat{\_}}{=} \stackrel{\widehat{\_}}{=} \stackrel{\widehat{\_}}{=} \stackrel{\widehat{\_}}{=} \stackrel{\widehat{\_}}{=} \stackrel{\widehat{\_}}{=} \stackrel{\widehat{\_}}{=} \stackrel{\widehat{\_}}{=$ | r Eb oot          |                |
| OBS: Ændrede                            | e værdier i p | oarameter listen bliver ikke gemt.                            |                                                                                                    |                   |                |

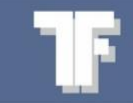

## 5. Parametermenu

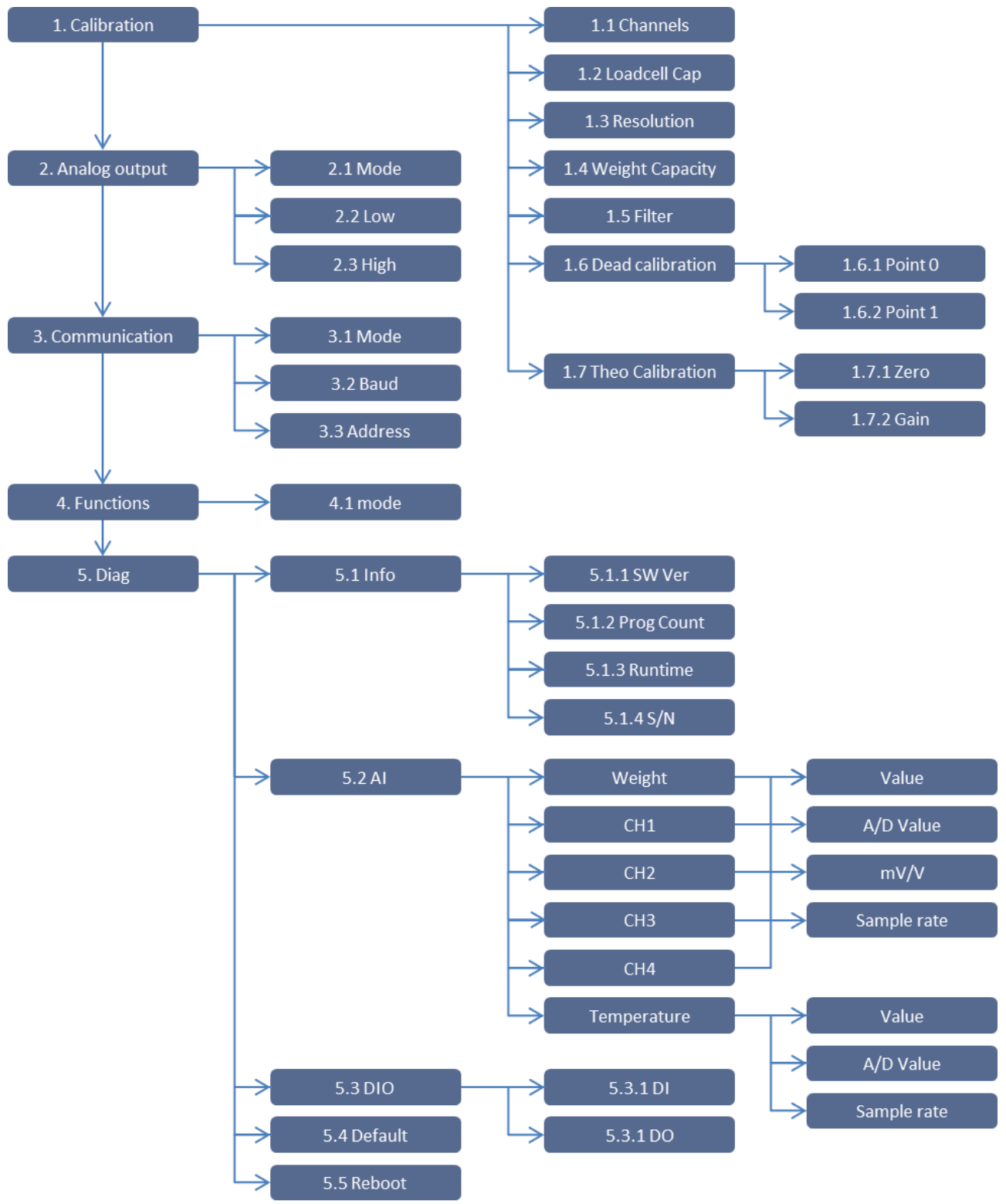

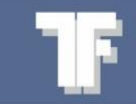

## 6. Printoversigt

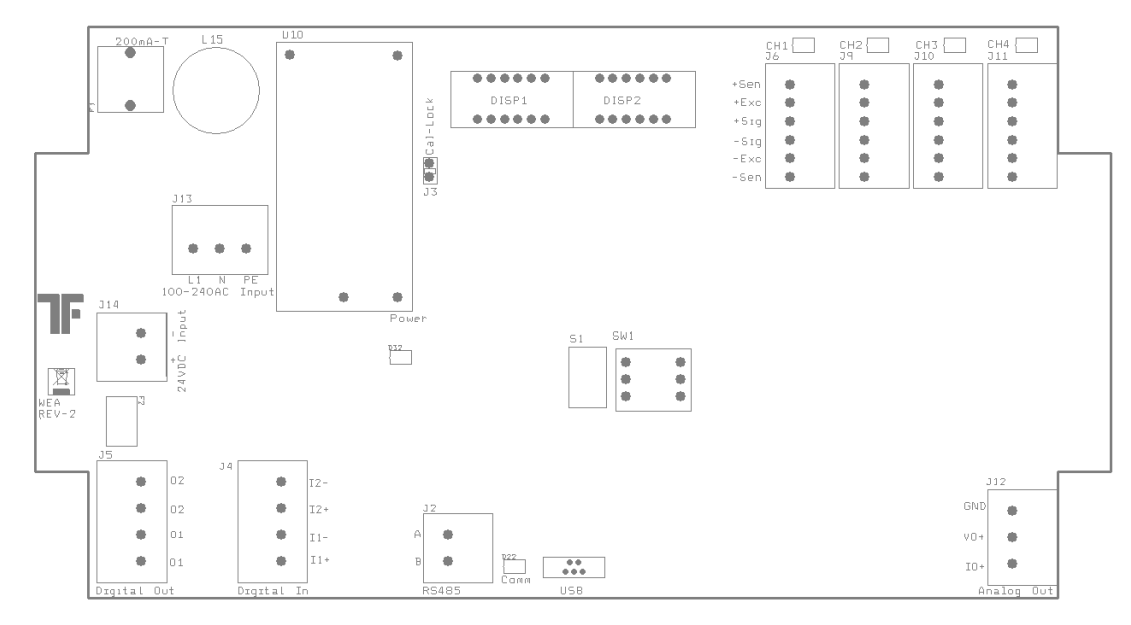

#### 6.1 I/O liste

#### 6.1.1 Digitale udgange

| Nr. | Modul<br>klemme | Tag nr. | Potentiale    | Beskrivelse                                                              |
|-----|-----------------|---------|---------------|--------------------------------------------------------------------------|
| 1   | J5-01           |         | Potentialefri | Relæ udgang 1 – Transmitter Mode $ ightarrow$ Aktiv ved fejl detektering |
| 2   | J5-02           |         | Potentialefri | Relæudgang 2.                                                            |

#### 6.1.2 Digitale Indgange

| Nr. | Klemme   | Tag nr. | Potentiale | Beskrivelse                                                                          |
|-----|----------|---------|------------|--------------------------------------------------------------------------------------|
| 1   | J4-I1+/- |         | 24 VDC     | Digital indgang 1 - Transmitter Mode $\rightarrow$ Ekstern nul kalibrering (MAX 2%). |
| 2   | J4-I2+/- |         | 24 VDC     | Digital indgang 2                                                                    |

#### 6.1.3 Analog udgang

| Nr. | Klemme | Tag nr. | Potentiale | Beskrivelse                                                                |
|-----|--------|---------|------------|----------------------------------------------------------------------------|
| 1   | J13 -  |         | 0-10V      | Analog udgang 1 - Transmitter Mode $ ightarrow$ Udgang sættes som funktion |
|     | VO+    |         | 2-10V      | af vægten.                                                                 |
|     | IO+    |         | 0-20mA     |                                                                            |
|     | / GND  |         | 4-20mA     |                                                                            |

#### 6.1.4 Vejecelleindgange

| Nr. | Klemme    | Tag nr. | Potentiale | Beskrivelse        |
|-----|-----------|---------|------------|--------------------|
| 1   | J6 - CH1  |         | 6mV/V      | Vejecelle, kanal 1 |
| 2   | J9 - CH2  |         | 6mV/V      | Vejecelle, kanal 2 |
| 3   | J10 - CH3 |         | 6mV/V      | Vejecelle, kanal 3 |
| 4   | J11 - CH4 |         | 6mV/V      | Vejecelle, kanal 4 |

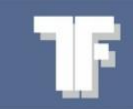

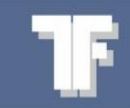

Tekfa A/S Århusvej 201 DK-8464 Galten

Tlf. +45 86 94 67 00 www.tekfa.com